## DOWNLOAD YOUR CANVA TEMPLATE

- 1. Click <u>here</u> to download your template.
- 2. Log into Canva. If you're not already logged in, Canva will prompt you to log in or sign up.
- 3. After opening the link, select **"Use template"** at the bottom of the preview. This will open the template in a new Canva project, allowing you to start customizing it.
- 4. Once in the editor, you can change text, colors, images, and other elements to suit your style.
- Select **Download** from the dropdown menu, choose your file format (like JPG, PNG, or PDF), and then click **Download**.

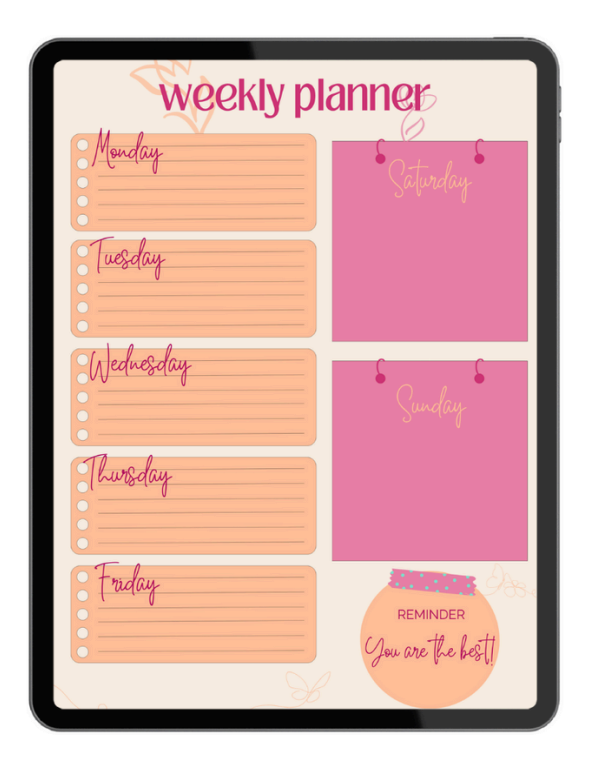